## Návod na vkladanie záverečných prác do AIS

Povinnosti študenta pri odovzdávaní záverečne práce do AIS:

Študenti vkladajú záverečné práce do AIS sami a vypĺňajú aj Doplňujúce informácie ZP, vypĺňajú návrh a tlačia si Licenčnú zmluvu. V prípade návrhu väčšej odkladnej lehoty zverejnenie práce ako 12 mesiacov si sami tlačia Žiadosť o predĺženie odkladnej lehoty a zabezpečia si vyjadrenie vedúceho práce k tejto žiadosti. Tieto povinnosti sú rovnaké pre študentov všetkých troch stupňov. Príručku k postupu odovzdávania ZP nájdu v AIS na Verejnom dokumentovom serveri v záložke Rektorát STU / Legislatíva / Záverečné práce na STU.

Po "odovzdaní" ZP študentom do AIS sa zablokuje možnosť zmien v Doplňujúcich informáciách ZP aj v návrhu LZ, a nie je možné túto prácu vrátiť študentovi na prepracovanie, pretože hneď v deň odovzdania je každá práca automaticky odoslaná na kontrolu originality na portál Centrálneho registra záverečných prác MŠ SR. Tu bude porovnaná so všetkými prácami evidovanými v CRZP a o výsledkoch kontroly originality vytvorí CRZP "Protokol o kontrole originality", ktorý bude automaticky do AIS stiahnutý a bude poskytnutý autorovi aj vedúcemu práce, o čom budú informovaní mailom v AIS. Tento protokol je aj prílohou Zápisu o štátnej skúške (k obhajobe ZP).

Skôr, ako pristúpite k vkladaniu ZP do AIS, prekontrolujte si Vašu záverečnú prácu (nie prílohy) cez tester prác v centrálnom registri ZP MŠ SR. Čas trvania testu od 10 sek. – 3 min.

Link:

http://www.crzp.sk/testDoc?fs=718C50BE731F44088B361B4DA9A35032&fn=main

## zobrazí sa Vám:

| Centrálny register záverečných prác                                                                                                    | 于               |
|----------------------------------------------------------------------------------------------------|-----------------|
| 👚 Prevod súboru 📄 Čistý text 🕞 Návrh na indexáciu                                                                                                    |                 |
| <ul> <li>Vložte súbor s príponou PDF, DOC alebo DOCX.</li> <li>Na to, aby sa dostal Váš súbor na kontrolu antiplagiátorským systémom, je nutné mať v práci minimálne 500 plnovýzna opačnom prípade bude súbor odmietnutý.</li> </ul> | amových slov, v |
| Súbor: Prehľadávať Odošli                                                                                                    |                 |
| Návrh a riešenie SVOP WEBDIZAJN                                                                                                    |                 |

Ak je vyhovujúci formát PDF a správny počet slov, výsledok Vám tester oznámi ikonkami:

|                                                                               | entrainy register zaverecnych prac                                                           |
|-------------------------------------------------------------------------------|----------------------------------------------------------------------------------------------|
|                                                                               |                                                                                              |
| Prevod súboru                                                                 | 📄 Čistý text 🛛 🕞 Návrh na indexáciu                                                          |
| Vložte súbor s príponou PDF                                                   | , DOC alebo DOCX.                                                                            |
| <ul> <li>Na to, aby sa dostal Váš sút<br/>opačnom prípade bude súb</li> </ul> | oor na kontrolu antiplagiátorským systémom, je nutné mať v práci minimálno<br>or odmietnutý. |
| Súbor:                                                                        | Prehľadávať Odošli                                                                           |
| Súbor:                                                                        | Témy a zadania ZP_prirucka.pdf                                                               |
| Typ súboru (MIME):                                                            | application/pdf                                                                              |
| Veľkosť originálneho súboru:                                                  | : 160kB Náhľad                                                                               |
| Čistý text pre účely indexu:                                                  | 7kB Náhľad Uložiť                                                                            |
| Počet slov:                                                                   | 624 📀                                                                                        |
| Počet nových slov:                                                            | 3,5% 🥥                                                                                       |
| Metadata:                                                                     |                                                                                              |

V prípade nesprávneho formátu, alebo nedostatočného počtu slov vydá nasledujúcu správu s ikonkou <sup>(1)</sup>:

| istý text                 | Návrh na indexáciu             |                     |
|---------------------------|--------------------------------|---------------------|
|                           |                                |                     |
| O DOCX.                   |                                |                     |
| olu antiplagiátor<br>Itý. | rským systémom, je nutné mať v | práci minimálne     |
|                           | Prehľadávať                    | Odošli              |
| pdf                       |                                |                     |
| n/pdf                     |                                |                     |
| d                         |                                |                     |
| d Uložiť                  |                                |                     |
| 0                         |                                |                     |
|                           |                                |                     |
| HOR                       |                                |                     |
| E                         |                                |                     |
| JECT                      |                                |                     |
| VORDS                     |                                |                     |
| E                         | IOR<br>ECT<br>VORDS            | IOR<br>ECT<br>VORDS |

Ak Vám tester odsúhlasí podmienky pre Test na antiplagiátor, potom začnite vkladať do AIS všetky potrebné údaje. Ako prvé vložte doplňujúce informácie:

| Editačná aplil                     | kácia (pomoc                 | : sa zobrazí/s     | kryje po klikni                   | utí)                             |                  |
|------------------------------------|------------------------------|--------------------|-----------------------------------|----------------------------------|------------------|
| 8                                  | 8                            | 8                  | 8                                 |                                  |                  |
|                                    | 2                            | Ľ                  |                                   |                                  |                  |
| Vložiť<br>doplňujúce<br>informácie | Vložiť<br>prácu<br>a prílohy | Licenčná<br>zmluva | Odovzdanie<br>záverečnej<br>práce | Čestné<br>vyhlásenie<br>o vydaní | Vložiť<br>errata |

V prvom rade nastavte, v akom jazyku je práca vypracovaná.

Potom vložíte názov práce, abstrakt, a minimálne tri kľúčové slová vašej práce. Tieto isté údaje je potrebné vložiť preložené do anglického jazyka. Na vloženie príslušných údajov vchádzate cez ikonku v stĺpci "Upraviť".

| - 6           | Doplňu         |                      |                   |                |            |           |           |                  |
|---------------|----------------|----------------------|-------------------|----------------|------------|-----------|-----------|------------------|
|               | s Jaz          |                      |                   |                |            |           |           |                  |
|               | s: Jaz         |                      |                   |                |            |           |           |                  |
|               |                |                      |                   |                |            |           |           |                  |
| Jazyk         | záverečnej p   | ráce                 |                   |                |            |           |           |                  |
| P <u>ovin</u> | nou noložkou   | donlňujúcich info    | <u>rmácií j</u> e |                |            |           |           | azyk zo zoznamu  |
|               |                |                      |                   |                | _          |           |           | -                |
| vyl           | berte jazyk pr | ráce 🔻 Zvoli         | ť                 |                |            |           |           |                  |
|               |                |                      |                   |                |            |           |           |                  |
| Jazyk         | ové varianty   |                      |                   |                |            |           |           |                  |
|               |                |                      |                   |                |            |           |           | vých variantoch. |
| Dovin         | né položky (   | loplňujúcich inf     | ormácií sí        |                | abstrakt a | minimálne | tri kľúča | wé slová Doložk  |
| vypln         | íte, je potre  | bné preložiť do      | všetkých i        | ivedených jazy | /kových va | riantov.  |           | We stord. Potozn |
|               |                |                      |                   |                |            |           |           |                  |
| Ozn.          | Jazyk          | Názov práce          | Abstrakt          | Kľúčové slová  | Upraviť    |           |           |                  |
|               | slovenský ja   | zyk <mark>nie</mark> |                   |                |            |           |           |                  |
|               |                |                      |                   |                |            |           |           |                  |
|               | anglický jazy  | yk nie               |                   |                |            |           |           |                  |
|               |                |                      |                   |                |            |           |           |                  |

Vašu záverečnú prácu, teda text Vašej práce vkladáte výlučne vo formáte PDF po kontrole cez tester. Sem nevkladáte výkresy, mapy a pod. Pod prácou sa rozumie tá časť záverečnej práce, kde máte na začiatku aj zadávací list a textovú časť, a vkladáte ju podľa bodu 1 a 2 (na obrázku) do AIS. Práca môže mať veľkosť max. 50MB.

Ak Vaša práca obsahuje aj prílohy, vkladáte ich do druhej časti, (bod 3 a 4). Prílohy nemajú predpísaný formát, avšak ak ich máte primnoho, odporúčam ich skomprimovať spolu do formátu ZIP, RAR a pod. Prílohy môžu mať spolu max 200 MB.

V časti prílohy, môžete zvlášť vložiť aj poster a prezentáciu a označiť takýto súbor, že sa jedná o prezentáciu obhajoby. Tieto súbory sa potom objavia v AIS na samostatnom mieste.

Po vložení práce, sa Vám umožní aj vloženie špeciálneho súboru s utajovanými skutočnosťami a taktiež až po vložení prílohy ju môžete označiť ako "utajovanú". Nastavenie prílohy ako "utajovaná" sa môže označiť iba taká príloha, ktorá obsahuje právne zdôvodniteľný obsah (patent, podnikové tajomstvo, osobné údaje a pod.).

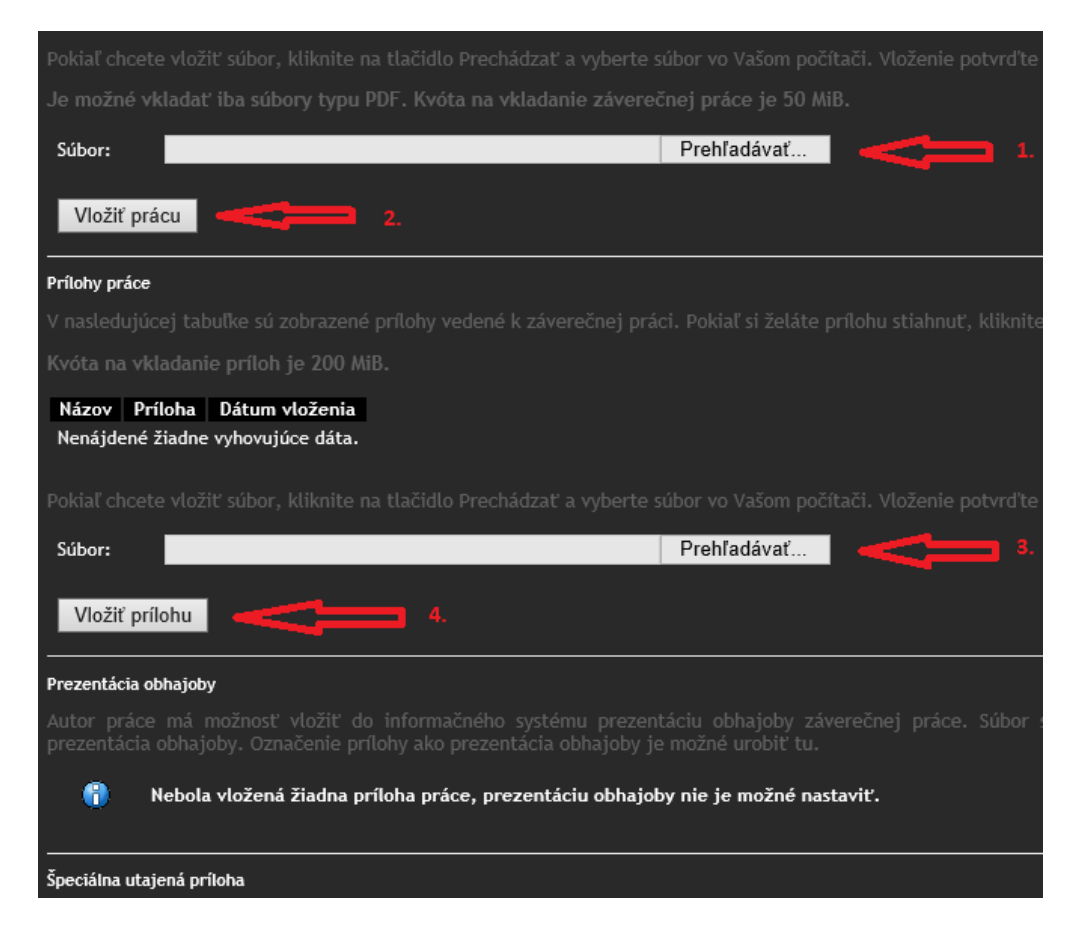

Po vložení všetkých súborov, vyplňte aj licenčnú zmluvu. Pokiaľ by ste chceli, aby bola Vaša práca zverejnená verejnosti neskôr, poraďte sa s Vašim vedúcim práce, nakoľko schválenie takéhoto odkladu je možné iba v závažných prípadoch a podlieha osobnému schvaľovaniu dekanom fakulty.

| Snôs  | soh noužitia diela a rozsah licencie                                                                                                    |
|-------|----------------------------------------------------------------------------------------------------|
| (2) F | Používateľ je oprávnený dielo po jeho zaradení do registra sprístupniť verejnosti                                                                  |
|       | najskôr po uplynutí mesiacov odo dňa registrácie diela (dôvod je nutné vyplniť iba po zadaní odkladné lehoty väčšej ako 12 mesiacov)               |
| 0     | bez odkladnej lehoty                                                                                                    |
| (3) P | Používateľ je oprávnený dielo sprístupniť verejnosti                                                                                               |
| •     | len s použitím                                                                                                    |
| 0     | aj bez použitia                                                                                                    |
|       | takých technologických opatrení, ktoré zabránia verejnosti dielo trvalo ukladať na pamäťové médium alebo ho tlačiť                                 |
|       |                                                                                                    |
| (1) T | erecné ustanovenia<br>Téte zmlana je uzatverené níromna a uskatevené                                                                               |
| Ö     | v dvoch listinných vyhotoveniach, z toho jedno pre každú zmluvnú stranu                                                                            |
| Ĭ     |                                                                                                    |
| •     | v elektronickej podobe v informacijom systeme vysokej skoly                                                                                        |
| (3) Z | Zmluvné strany vyhlasujú, že zmluvu uzavreli slobodne a vážne, nekonali v omyle ani v tiesni, jej obsahu porozumeli a na znak súhlasu ju podpisujú |
| ò     | vlastnoručne                                                                                                    |
| •     | mechanickým prostriedkom                                                                                                    |
|       |                                                                                                    |
|       |                                                                                                    |

Posledná, ale zato najdôležitejšia úloha je kliknúť na ikonu "Odovzdanie záverečnej práce". Pozor! Toto je **NEZVRATNÁ AKCIA**!!! Skôr, ako odkliknete túto ikonku, dôkladne si prejdite ešte raz všetky údaje, či sú správne zaradené a majú správny text. Nad predošlými ikonkami musí byť "zelená značka"

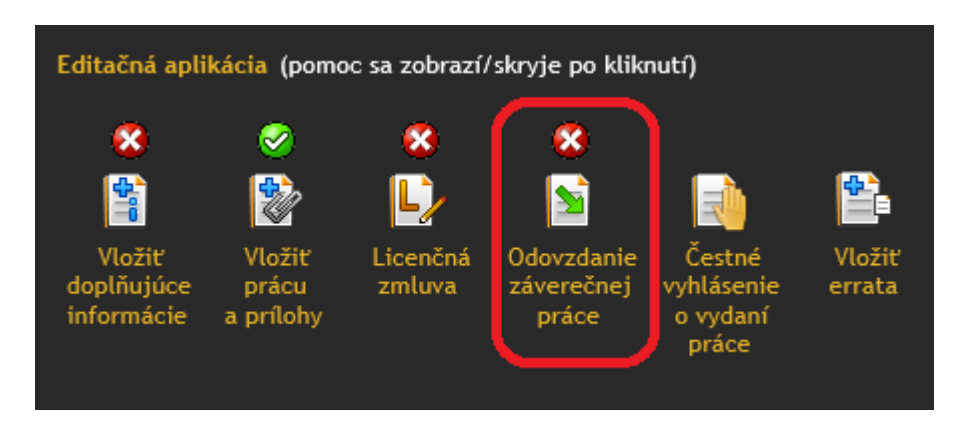

Po odovzdaní práce už nie je nijaká možnosť urobenia opravy!

Čestné vyhlásenie je možné vyplniť aj neskôr, po odoslaní práce a vypĺňajú túto časť iba tí študenti, ktorí niektoré časti svojej záverečnej práce už publikovali v periodikách. Pod pojmom "Vložiť Errata" sa rozumie, vložiť opravu časti textu, graf, tabuľka, ale nie celej práce napr.:

(Na strane 38 riadok 15 nesprávne" pernost" správne "pevnost").

Táto oprava sa vkladá ako súbor, kde sú uvedené všetky opravy.